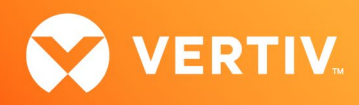

# Vertiv<sup>™</sup> Avocent<sup>®</sup> DSView<sup>™</sup> Solution

## Resolving Bulk Firmware Update Issues Technical Note

## NOVEMBER 2024

## **Technical Note Section Outline**

- 1. Overview
- 2. Vertiv<sup>™</sup> Avocent<sup>®</sup> IPIQ IP KVM Device Bulk Firmware Update
- 3. Vertiv<sup>™</sup> Avocent<sup>®</sup> IPUHD 4K IP KVM Device Bulk Firmware Update
- 4. Vertiv<sup>™</sup> Avocent<sup>®</sup> RM1048P Rack Manager Bulk Firmware Update
- 5. General Procedures

## 1. Overview

Through the Vertiv<sup>™</sup> Avocent<sup>®</sup> DSView<sup>™</sup> Solution platform, you can use the web UI to perform a bulk update of multiple IP KVM and Vertiv<sup>™</sup> Avocent<sup>®</sup> RM1048P Rack Manager devices. During the bulk update operation, one or more devices may fail to update. This technical note provides step-by-step instructions to resolve failed bulk firmware updates.

This technical note applies to the following Vertiv<sup>™</sup> Avocent<sup>®</sup> DSView<sup>™</sup> Solution products:

- Vertiv<sup>™</sup> Avocent<sup>®</sup> MP1000 Management Platform
- Vertiv<sup>™</sup> Avocent<sup>®</sup> RM1048P Rack Manager
- Vertiv<sup>™</sup> Avocent<sup>®</sup> IPIQ IP KVM devices
- Vertiv<sup>™</sup> Avocent<sup>®</sup> IPUHD 4K IP KVM devices

## 2. Vertiv<sup>™</sup> Avocent<sup>®</sup> IPIQ IP KVM Device Bulk Firmware Update

When attempting to perform a bulk firmware update of several Vertiv<sup>™</sup> Avocent<sup>®</sup> IPIQ IP KVM devices that are physically connected to the back of a Vertiv<sup>™</sup> Avocent<sup>®</sup> RM1048P Rack Manager, one or more firmware updates may fail from the web UI. The rack manager may be either in standalone mode or managed by a Vertiv<sup>™</sup> Avocent<sup>®</sup> MP1000 Management Platform. The following table describes how the firmware update operation may have failed and provides troubleshooting instructions.

#### Table 2.1 Vertiv™ Avocent® IPIQ IP KVM - Bulk Firmware Update Troubleshooting

| ISSUE                                                                                                    | SOLUTION                                                                                                    |
|----------------------------------------------------------------------------------------------------|----------------------------------------------------------------------------------------------------|
| After executing the bulk firmware update from the web UI of the rack<br>manager or management platform, check for an error message that<br>indicates either the <u>update was unable to get a proper response</u> from a<br>Vertiv <sup>™</sup> Avocent <sup>®</sup> IPIQ IP KVM device or the <u>update was unable to</u><br><u>initialize properly</u> . | <ol> <li>Wait at least five minutes after the Vertiv<sup>™</sup> Avocent<sup>®</sup> IPIQ IP KVM<br/>Device Bulk Firmware Update operation has failed.</li> <li>Update the firmware for one or more of the Vertiv<sup>™</sup> Avocent<sup>®</sup> IPIQ IP<br/>KVM devices that previously failed. Refer to the <u>Perform Firmware</u><br/><u>Update from Web UI</u> section for instructions.</li> <li>Verify that the firmware update was successful for the selected<br/>Vertiv<sup>™</sup> Avocent<sup>®</sup> IPIQ IP KVM devices. Refer to the <u>Get Firmware</u><br/><u>Update Status</u> section for instructions.</li> </ol> |

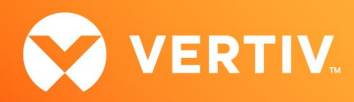

## 3. Vertiv<sup>™</sup> Avocent<sup>®</sup> IPUHD 4K IP KVM Device Bulk Firmware Update

When attempting to perform a bulk firmware update of several Vertiv<sup>™</sup> Avocent<sup>®</sup> IPUHD 4K IP KVM devices that are physically connected to the back of a Vertiv<sup>™</sup> Avocent<sup>®</sup> RM1048P Rack Manager, one or more firmware updates may fail from the web UI. The rack manager may be either in standalone mode or managed by a Vertiv<sup>™</sup> Avocent<sup>®</sup> MP1000 Management Platform. The following table describes how the firmware update operation may have failed and provides troubleshooting instructions.

| Table 3.1 | Vertiv™ | Avocent® | IPUHD | 4K IP | KVM | Device | – Bulk | Firmware | Update | Troubleshoo | ting |
|-----------|---------|----------|-------|-------|-----|--------|--------|----------|--------|-------------|------|
|-----------|---------|----------|-------|-------|-----|--------|--------|----------|--------|-------------|------|

| ISSUES                                                                                                    | SOLUTIONS                                                                                                    |
|----------------------------------------------------------------------------------------------------|----------------------------------------------------------------------------------------------------|
|                                                                                                    | <ol> <li>Wait at least five minutes after the Vertiv<sup>™</sup> Avocent<sup>®</sup> IPUHD 4K IP<br/>KVM Device Bulk Firmware Update operation has failed.</li> </ol>                                                                       |
|                                                                                                    | <ol> <li>Update the firmware for the Vertiv<sup>™</sup> Avocent<sup>®</sup> IPUHD 4K IP KVM<br/>devices that previously failed. Refer to the <u>Perform Firmware Update</u><br/><u>from Web UI</u> section for instructions.</li> </ol>     |
|                                                                                                    | <ol> <li>Verify that the firmware update was successful for the selected<br/>Vertiv<sup>™</sup> Avocent<sup>®</sup> IPUHD 4K IP KVM devices. Refer to the <u>Get</u><br/><u>Firmware Update Status</u> section for instructions.</li> </ol> |
| After executing the bulk firmware undate from the web LII of the rack                                                                      | -OR-                                                                                                    |
| manager or management platform, check for an error message that<br>indicates the update failed due to a <u>parse status code failure</u> . | <ol> <li>Wait at least five minutes after the Vertiv<sup>™</sup> Avocent<sup>®</sup> IPUHD 4K IP<br/>KVM Device Bulk Firmware Update operation has failed.</li> </ol>                                                                       |
|                                                                                                    | <ol> <li>From the Appliance View or Targets List page of the web UI, delete<br/>and then re-add the Vertiv<sup>™</sup> Avocent<sup>®</sup> IPUHD 4K IP KVM device.</li> </ol>                                                               |
|                                                                                                    | <ol> <li>Update the firmware for the Vertiv<sup>™</sup> Avocent<sup>®</sup> IPUHD 4K IP KVM<br/>devices that previously failed. Refer to the <u>Perform Firmware Update</u><br/><u>from Web UI</u> section for instructions.</li> </ol>     |
|                                                                                                    | <ol> <li>Verify that the firmware update was successful for the selected<br/>Vertiv<sup>™</sup> Avocent<sup>®</sup> IPUHD 4K IP KVM devices. Refer to the <u>Get</u><br/><u>Firmware Update Status</u> section for instructions.</li> </ol> |
|                                                                                                    | <ol> <li>Disconnect the Vertiv<sup>™</sup> Avocent<sup>®</sup> IPUHD 4K IP KVM devices from the<br/>back of the rack manager.</li> </ol>                                                                                                    |
|                                                                                                    | <ol> <li>From the Appliance View or Targets List page of the web UI, delete<br/>the Vertiv<sup>™</sup> Avocent<sup>®</sup> IPUHD 4K IP KVM devices.</li> </ol>                                                                              |
| After executing the bulk firmware update from the web UI of the rack                                                                       | <ol> <li>Restart both the sip-docker and ip-management services using the<br/>CLI (Command Line Interface). Refer to the <u>Restart Rack Manager</u><br/><u>Appliance Services</u> section for instructions.</li> </ol>                     |
| manager or management platform, check for an error message that indicates the update failed due to an <u>unexpected response value</u> .   | <ol> <li>Reconnect the Vertiv<sup>™</sup> Avocent<sup>®</sup> IPUHD 4K IP KVM devices to the<br/>back of the rack manager.</li> </ol>                                                                                                    |
|                                                                                                    | <ol> <li>Update the firmware for the Vertiv<sup>™</sup> Avocent<sup>®</sup> IPUHD 4K IP KVM<br/>devices. Refer to the <u>Perform Firmware Update from Web UI</u> section<br/>for instructions.</li> </ol>                                   |
|                                                                                                    | <ol> <li>Verify that the firmware update was successful for the selected<br/>Vertiv<sup>™</sup> Avocent<sup>®</sup> IPUHD 4K IP KVM devices. Refer to the <u>Get</u><br/><u>Firmware Update Status</u> section for instructions.</li> </ol> |

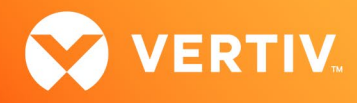

## 4. Vertiv<sup>™</sup> Avocent<sup>®</sup> RM1048P Rack Manager Appliance Bulk Firmware Update

When attempting to perform a bulk firmware update of several Vertiv<sup>™</sup> Avocent<sup>®</sup> RM1048P Rack Managers that are managed by a Vertiv<sup>™</sup> Avocent<sup>®</sup> MP1000 Management Platform, one or more firmware updates may fail from the web UI. The following table describes how the firmware update operation may have failed and provides troubleshooting instructions.

Table 4.1 Vertiv™ Avocent® RM1048P Rack Manager – Bulk Firmware Update Troubleshooting

| ISSUE                                                                                                    | SOLUTION                                                                                                    |
|----------------------------------------------------------------------------------------------------|----------------------------------------------------------------------------------------------------|
| After executing the bulk firmware update from the web UI of the<br>management platform, check for an error message that indicates the<br>update was <u>unable to retrieve the status information from the appliance</u> .<br><b>NOTE: The firmware update operation on the rack managers may be</b><br><b>successful despite the above error message displaying in the web UI.</b> | <ul> <li>Before troubleshooting, ensure the updated firmware version is correct in the rack manager. Refer to the <u>Get Rack Manager Appliance Firmware</u> <u>Version</u> section for instructions. If the rack manager's firmware version is incorrect, then proceed with the following steps: <ol> <li>From the <i>Targets - Appliance View</i> page of the management platform's web UI, delete and then re-add the rack manager.</li> <li>Update the firmware for the rack managers that previously failed. Refer to the <u>Perform Firmware Update from Web UI</u> section of this document for instructions.</li> <li>Verify that the updated firmware version is correct in the rack manager. Refer to the <u>Get Rack Manager Appliance Firmware Version</u> section for instructions.</li> </ol> </li> </ul> |

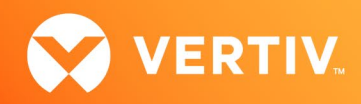

## 5. General Procedures

Г

### Perform Firmware Update from Web UI

Follow the steps below to perform a bulk firmware update for multiple devices using the web UI.

- 1. From the left-hand sidebar, click the Targets tab and then click either the Appliance View link or the Targets List link.
- 2. Hover your mouse over the desired device(s) and check the box on the left side of the row for each device you wish to update. The Firmware Update icon appears above the list of devices.

| (1) Show Selected | Select By Filter | Unselect All Items |
|-------------------|------------------|--------------------|
| Î 1               |                  |                    |

3. Click the Firmware Update icon. A Firmware Update dialogue box appears.

| Firmware                                | Firmware Update ×       |                |        |  |  |
|-----------------------------------------|-------------------------|----------------|--------|--|--|
| Select Firmware fi<br>update the applia | ile to upload an<br>nce | d              |        |  |  |
| Upload File                             | TFTP                    | FTP            | HTTP   |  |  |
|                                         |                         |                |        |  |  |
|                                         | ±                       |                |        |  |  |
| Drag                                    | and drop your fi        | le/folder here | e or   |  |  |
|                                         | Choos 📔                 | e File         |        |  |  |
| Update Nov                              | N                       |                |        |  |  |
|                                         |                         |                |        |  |  |
|                                         | С                       | ancel          | Update |  |  |

- 4. Click Choose File and browse to the firmware file from your local drive.
- 5. Select the firmware file and click Open.

-or-

Drag and drop the firmware file from your local drive.

#### NOTE: If you wish update the firmware from TFTP, FTP or HTTP, fill in the required information.

6. Click Update to update the firmware.

#### Get Firmware Update Status

Follow the steps below to verify that a firmware update has been successful:

- 1. Log in to the web UI of the rack manager or management platform with an administrator user account.
- 2. From the left-hand sidebar, click Administration Firmware Updates to view the list of firmware updates and the corresponding status of each firmware update.
- Click the plus icon on the left side of the appropriate firmware update task to view the status of the most recent firmware update. Upon expanding the update task, information will appear in the Previous Firmware Version (if applicable), New Firmware Version, and Status columns.

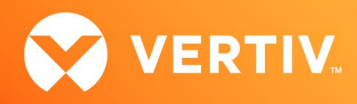

#### **Restart Rack Manager Appliance Services**

Follow the steps below to restart one or more services running on the Vertiv™ Avocent® RM1048P Rack Manager using the CLI:

- 1. Launch a serial connection to the rack manager using port 22 with an SSH application such as PuTTY.
- 2. Log in as an admin user.
- 3. Enter a valid password for the rack manager to access the CLI.
- 4. On the CLI menu, type **11** to select the Diagnostics option and press **Enter**.

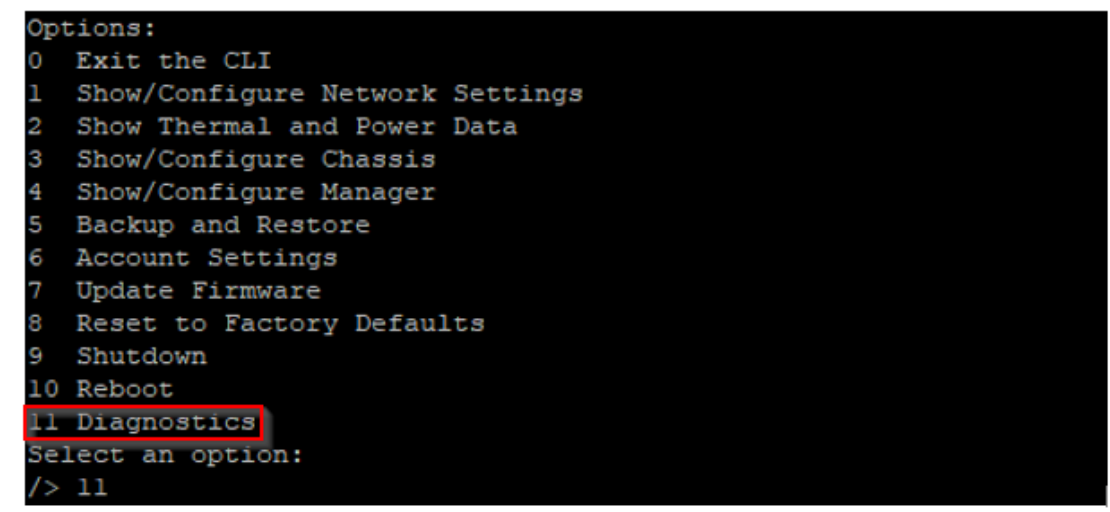

5. Enter 4 to select the Restart Service option and press Enter.

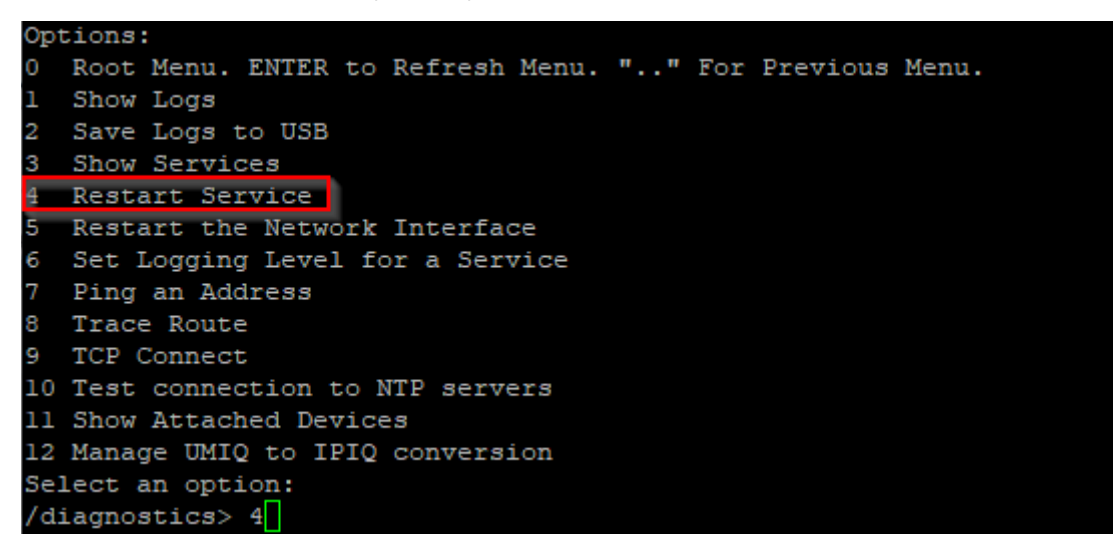

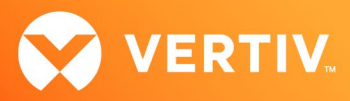

6. The list of services that are running on the rack manager are displayed. The following screenshot only captures a subset of all services running on the rack manager.

| 1  | 41d20c49f9a4            | Up | 9  | days   |           |
|----|-------------------------|----|----|--------|-----------|
| 2  | alarm                   | Up | 9  | days   | (healthy) |
| 3  | api-gateway-docker      | Up | 9  | days   |           |
| 4  | authentication          | Up | 9  | days   | (healthy) |
| 5  | authorization           | Up | 9  | days   | (healthy) |
| 6  | cli                     | Up | 9  | days   |           |
| 7  | corona-viewer           | Up | 9  | days   |           |
| 8  | credential              | Up | 9  | days   | (healthy) |
| 9  | dashboard               | Up | 9  | days   |           |
| 10 | data-dictionary         | Up | 9  | days   | (healthy) |
| 11 | database                | Up | 11 | l days |           |
| 12 | device                  | Up | 9  | days   | (healthy) |
| 13 | device-access           | Up | 9  | days   |           |
| 14 | device-access-proxy     | Up | 9  | days   | (healthy) |
| 15 | device-manager          | Up | 9  | days   | (healthy) |
| 16 | devicestatus            | Up | 9  | days   | (healthy) |
| 17 | dhcp-server             | Up | 9  | days   |           |
| 18 | discovery               | Up | 9  | days   | (healthy) |
| 19 | egress-ldap             | Up | 9  | days   |           |
| 20 | egress-radius           | Up | 9  | days   |           |
| 21 | egress-tacacs           | Up | 9  | days   |           |
| 22 | event                   | Up | 9  | days   | (healthy) |
| 23 | featureflags-management | Up | 9  | days   | (healthy) |
| 24 | fpm-frr                 | Up | 11 | l days |           |
| 25 | ie                      | Up | 9  | days   |           |
| 26 | ip-management           | Up | 9  | days   | (healthy) |
| 27 | ip-pool                 | Up | 9  | days   | (healthy) |
| 28 | ldap-authentication     | Up | 9  | days   | (healthy) |
| 29 | localization            | Up | 9  | days   | (healthy) |
|    |                         |    |    |        |           |

- 7. Enter the number associated with the service to restart and press Enter. Repeat this step for other services that need to be restarted.
- 8. When the selected services have been restarted, log in to the rack manager's web UI with an administrator user account and verify that the main UI page displays correctly.

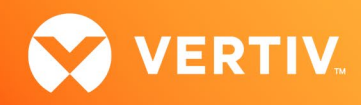

### Get Rack Manager Appliance Firmware Version

Follow the steps below to get the firmware version of the rack manager using the CLI:

- 1. Launch a serial connection to the rack manager using port 22 with an SSH application such as PuTTY.
- 2. Log in as an admin user.
- 3. Enter a valid password for the rack manager to access the CLI.
- 4. On the CLI main page, the rack manager firmware version is specified in the Firmware Version property.

| RM1048 CLI                                     |      |                                                        |
|------------------------------------------------|------|--------------------------------------------------------|
| :: / (ROOT MENU)<br>Vrf_app0<br># Service Poot | : 1  | 10.207.15.68 (DHCP)                                    |
| Product<br>UUID                                | : 1  | Avocent RM1048<br>03000200-0400-0500-0006-000700085a7e |
| Software Version                               | : 1  | 1.122.7                                                |
| Firmware Version                               | : 2  | 202006 134-45s vpp 20.09-17s v1.63.3                   |
| Serial Number                                  | : 4  | 463054PE2048008                                        |
| # Chassis                                      |      |                                                        |
| Asset Tag                                      | : 1  | None                                                   |
| Location                                       |      |                                                        |
| SKU                                            | : I  | Default string                                         |
| # Manager                                      |      |                                                        |
| Enrollment                                     | : :  | STANDALONE                                             |
| Current Date/Time                              | : 2  | 2024-11-01T21:52:10+0000                               |
| Options:                                       |      |                                                        |
| 0 Exit the CLI                                 |      |                                                        |
| 1 Show/Configure                               | Net  | twork Settings                                         |
| 2 Show Thermal an                              | ld I | Power Data                                             |
| 3 Show/Configure                               | Cha  | assis                                                  |
| 4 Show/Configure                               | Mar  | nager                                                  |
| 5 Backup and Rest                              | ore  |                                                        |
| 6 Account Setting                              | S    |                                                        |
| 7 Update Firmware                              |      |                                                        |
| 8 Reset to Factor                              | :y I | Defaults                                               |
| 9 Shutdown                                     |      |                                                        |
| 10 Reboot                                      |      |                                                        |
| 11 Diagnostics                                 |      |                                                        |
| Select an option:                              |      |                                                        |
| />                                             |      |                                                        |

<sup>© 2024</sup> Vertiv Group Corp. All rights reserved. Vertiv<sup>™</sup> and the Vertiv logo are trademarks or registered trademarks of Vertiv Group Corp. All other names and logos referred to are trade names, trademarks or registered trademarks of their respective owners. While every precaution has been taken to ensure accuracy and completeness here, Vertiv Group Corp. assumes no responsibility, and disclaims all liability, for damages resulting from use of this information or for any errors or omissions.